| Title           | Bypassing 2 Factor authentication on DropBox                                  |
|-----------------|-------------------------------------------------------------------------------|
| Author          | Zouheir Abdallah, CISA                                                        |
| Date            | June 10 <sup>th</sup> , 2013                                                  |
| Contact details | zabdallah@qcert.org                                                           |
|                 | zabdallah@ict.gov.qa                                                          |
| Disclaimer      | This document is intended only as a demonstration for educational or          |
|                 | testing purposes. It is not intended for any unauthorized or illicit purpose. |

## Prerequisite:

• Attacker should already know the username and password of the victim. (Key-logger, easy to guess password, cross-site shared password, etc..)

## Steps:

1. Create a new fake account similar to the target's account and append a dot (.) anywhere in the email address. The email address can be a bogus one, because DropBox does not verify the authenticity of the email addresses used.

| Sign in          zuz.85@hotmail.com            Remember me         Sign in         Forgot your password? | Vour stuff, anywhere   test   test   zuz85@hotmail.com     I agree to Dropbox Terms   Sign up   or Sign in |
|----------------------------------------------------------------------------------------------------|----------------------------------------------------------------------------------------------------|
| Genuine Account                                                                                          | Creation of Attacker Account                                                                               |

2. Enable 2-factor authentication for the fake account, and save the emergency code generated at the end of the process. This will be the attack vector.

| <b>Enable two-step verification</b><br>Your security codes will be generated by your authenticator app                                                                                    | × |
|----------------------------------------------------------------------------------------------------|---|
| As a last resort, you can also use this emergency backup code to disable two-step verification and access your account.<br><b>veh4 gbtk 75av nhsm</b><br>Write this down and keep it safe |   |
| Back Enable two-step verification                                                                                                    |   |

3. Logout of the fake account, and login using the genuine account using the real credentials.

|                                                       | $\times$ |
|-------------------------------------------------------|----------|
| Sign in                                               |          |
| zuz.85@hotmail.com                                    |          |
| •••••                                                 |          |
| Remember me                                           |          |
| Sign in                                               |          |
| Forgot your password?                                 |          |
|                                                       |          |
| gning in using the genuine account zuz.85@hotmail.com |          |

4. When instructed to enter the OTP code, choose "I Lost My Phone". You will be prompted to use the "Emergency Code".

| Enter securit                                  | y code           |
|------------------------------------------------|------------------|
| Ve sent a security code to y<br>nding in 3473. | our phone number |
|                                                |                  |
| 6-digit code                                   | Submit code      |
| Trust this computer 🕕                          |                  |
| idn't receive one?                             |                  |
| ost my phone                                   |                  |

5. Use the emergency code generated for the fake account to disable 2-Factor authentication on the genuine account.

| disable two-step verification by entering you |    |
|-----------------------------------------------|----|
| emergency backup code.                        | ur |
| veh4gbtk75avnhsm                              |    |
| Submit code                                   |    |
| I need more help                              |    |

6. Success, 2-factor authentication for the genuine account is disabled using the emergency code of the fake account.

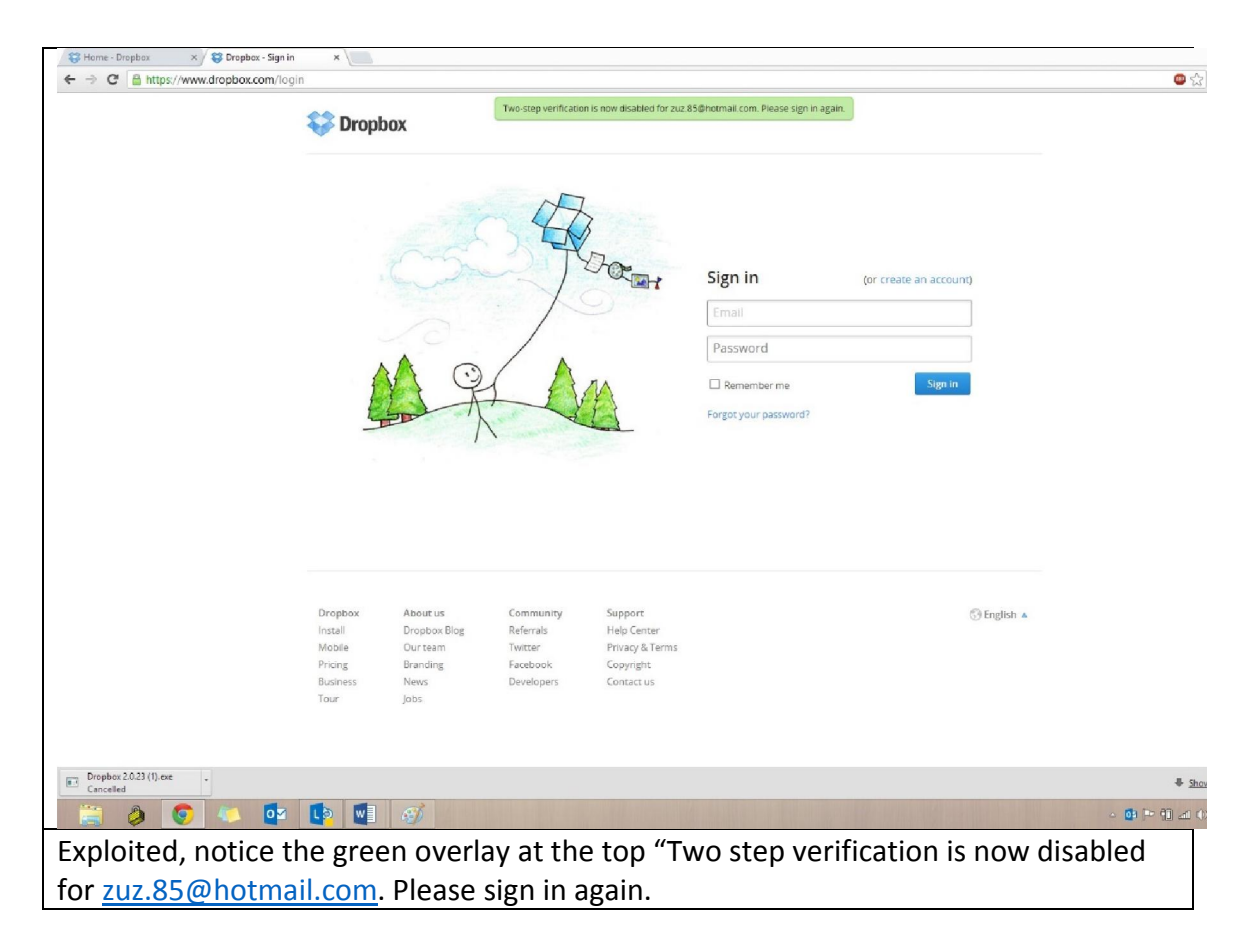